## Administrative Guide for the Third Annual General Meeting ("3<sup>rd</sup> AGM")

| Date  | : | Thursday, 14 November 2024                                          |
|-------|---|---------------------------------------------------------------------|
| Time  | : | 11.00 a.m.                                                          |
| Venue | : | AMES Hotel, Jalan Pkak 2, Pusat Komersial, 75450 Ayer Keroh, Melaka |

### REGISTRATION

- 1. The registration will commence at 10.00 a.m. on Thursday, 14 November 2024 and will remain open until the conclusion of the 3<sup>rd</sup> AGM or such time as may be determined by the Chairman of the meeting.
- 2. Please present your original MyKAD or Passport (for non-Malaysians) to the registration staff for verification purposes. Please ensure the original MyKAD or Passport is returned to you thereafter. Please take note that no person will be allowed to register on behalf of another person, even with the original MyKAD or Passport of that person.
- 3. Upon verification, shareholders (or "members") or proxies are required to write their names and sign on the Attendance List placed on the registration table. Shareholders or proxies will also be given the wristband for voting purposes.

### **APPOINTMENT OF PROXY**

The instrument for appointment of proxy may be made in hard copy form or by electronic means in the following manner not less than twenty-four (24) hours before the time appointed for holding the meeting or adjourned meeting as the case may be:

i. In hard copy form

By hand or post to the registered office of the Company at No. 2 (1<sup>st</sup> Floor), Jalan Marin, Taman Marin, Jalan Haji Abdullah, Sungai Abong, 84000 Muar, Johor.

ii. By electronic form

All members have the option to submit proxy form(s) electronically via TIIH Online website at <u>https://tiih.online</u>. Please refer to the procedures below for submission of the proxy appointment electronically.

### **ELECTRONIC LODGMENT OF PROXY FORM**

The procedures to lodge your proxy form electronically via Tricor's TIIH Online website are summarised below:

#### PROCEDURE ACTION

| I. STEPS FOR INDIVIDUAL SHAREHOLDERS           |                                                                                                    |  |  |
|------------------------------------------------|----------------------------------------------------------------------------------------------------|--|--|
| Register as a<br>User with TIIH<br>Online      | <ul> <li>Using your computer, please access the website at <u>https://tiih.online</u>. Register as a user under the "e-Services". Please refer to the tutorial guide posted on the homepage for assistance.</li> <li>If you are already a user with TIIH Online, you are not required to register again.</li> </ul>                                                                                                    |  |  |
| Proceed with<br>submission of<br>Form of Proxy | <ul> <li>After the release of the Notice of Meeting by the Company, login with your username (i.e., email address) and password.</li> <li>Select the corporate event: "SENG FONG HOLDINGS BHD 3<sup>rd</sup> AGM - SUBMISSION OF PROXY FORM".</li> <li>Read and agree to the Terms and Conditions and confirm the Declaration.</li> <li>Insert your CDS account number and indicate the number of shares for your proxy(s) to vote on your behalf.</li> <li>Appoint your proxy/proxies and insert the required details of your proxy/proxies or appoint the Chairman as your proxy.</li> <li>Indicate your voting instructions – FOR or AGAINST, otherwise your proxy will decide on your votes.</li> <li>Review and confirm your proxy(s) appointment.</li> <li>Print the proxy form for your record.</li> </ul> |  |  |

# Administrative Guide for the Third Annual General Meeting ("3<sup>rd</sup> AGM")

IL STERS FOR CORRORATE OR INSTITUTIONAL SUAREUOIDERS

### PROCEDURE ACTION

| Register as a<br>User with TIIH<br>Online      | <ul> <li>Access TIIH Online at <u>https://tiih.online</u>.</li> <li>Under e-Services, the authorised or nominated representative of the corporate or institutional shareholder selects "Create Account by Representative of Corporate Holder".</li> <li>Complete the registration form and upload the required documents.</li> <li>Registration will be verified, and you will be notified by email within one (1) to two (2) working days.</li> <li>Proceed to activate your account with the temporary password given in the email and re-set your own password.</li> </ul>                                                                                                    |  |  |
|------------------------------------------------|----------------------------------------------------------------------------------------------------|--|--|
|                                                | Note: The representative of a corporate or institutional shareholder must register as a user in accordance with the above steps before he/she can subscribe to this corporate holder electronic proxy submission. Please contact our Share Registrar if you need clarifications on the user registration.                                                                                                    |  |  |
| Proceed with<br>submission of<br>Form of Proxy | <ul> <li>Login to TIIH Online at <u>https://tiih.online</u>.</li> <li>Select the corporate event: "SENG FONG HOLDINGS BERHAD 3<sup>RD</sup> AGM - SUBMISSION OF FORM OF PROXY"</li> <li>Agree to the Terms &amp; Conditions and Declaration.</li> <li>Proceed to download the file format for "Submission of Form of Proxy" in accordance with the Guidance Note set therein.</li> <li>Prepare the file for the appointment of proxies by inserting the required data.</li> <li>Login to TIIH Online, select corporate event: "SENG FONG HOLDINGS BERHAD 3<sup>RD</sup> AGM - SUBMISSION OF FORM OF PROXY".</li> <li>Proceed to upload the duly completed proxy appointment file.</li> <li>Select "Submit" to complete your submission.</li> <li>Print the confirmation report of your submission for your record.</li> </ul> |  |  |

### **GENERAL MEETING RECORD OF DEPOSITOR**

For the purpose of determining who shall be entitled to attend the 3<sup>rd</sup> AGM, the Company will be requesting Bursa Malaysia Depository Sdn. Bhd. to issue a General Meeting Record of Depositors as at 7 November 2024 and only depositors whose names appear on such Record of Depositors shall be entitled to attend the said meeting.

### NO RECORDING OR PHOTOGRAPHY

No part of the 3<sup>rd</sup> AGM proceedings may be recorded, photographed, stored in any retrieval systems, reproduced, transmitted or uploaded in any form, platform or social media or by any means whether it is mechanical, electronic, photocopying, recording or otherwise without the prior written consent of the Company. The Company reserves the right to take appropriate legal actions against anyone who violates this rule.

## ENQUIRY

If you have any enquiry prior to the meeting, you may contact the following persons during office hours on Monday to Friday from 8.30 a.m. to 5.30 p.m. (except on public holidays).

| Seng Fong Holdings Berhad                | Tricor Investor & | Issuing House Services Sdn. Bhd.                            |
|------------------------------------------|-------------------|-------------------------------------------------------------|
| General Line: +606-9864 268              | General Line      | : +603-2783 9299                                            |
| /+606-9864 269                           | Fax Number        | : +603-2783 9222                                            |
| Fax Number: +606-9864 272                | Email             | : <u>is.enquiry@vistra.com</u>                              |
| Email: enquiry@sengfongholdings.com      | Contact persons   | : Mr. Mohammad Amirul Iskandar [mohammad.amirul@vistra.com] |
| Contact person: Mr. Tan Se Shir (Philip) |                   | Mr. Syafiqul Hafidz [syafiqul.hafidz@vistra.com]            |